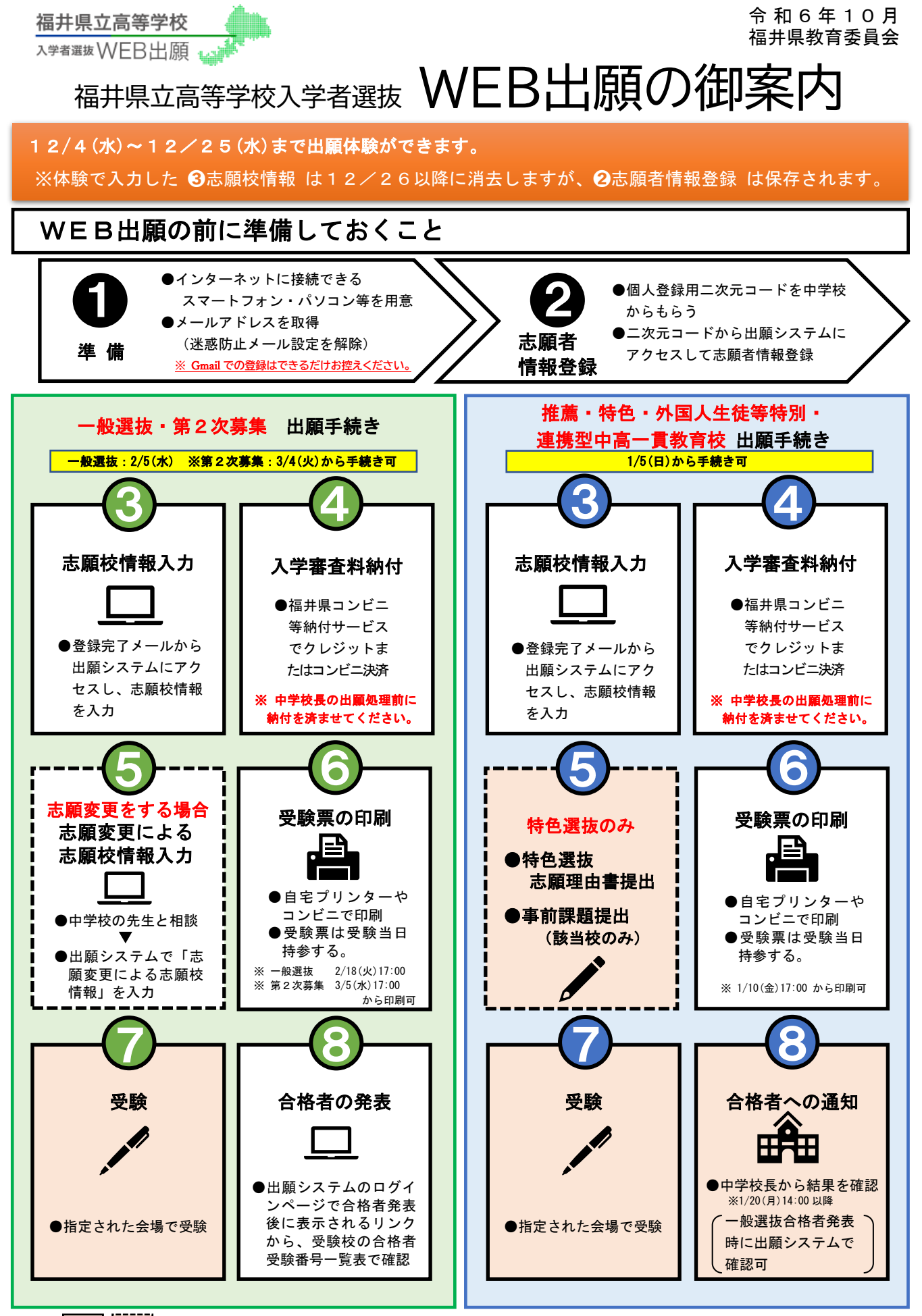

の手続きは WEB 出願システムによるものではありません。

注)

## WEB出願の前に準備しておくこと

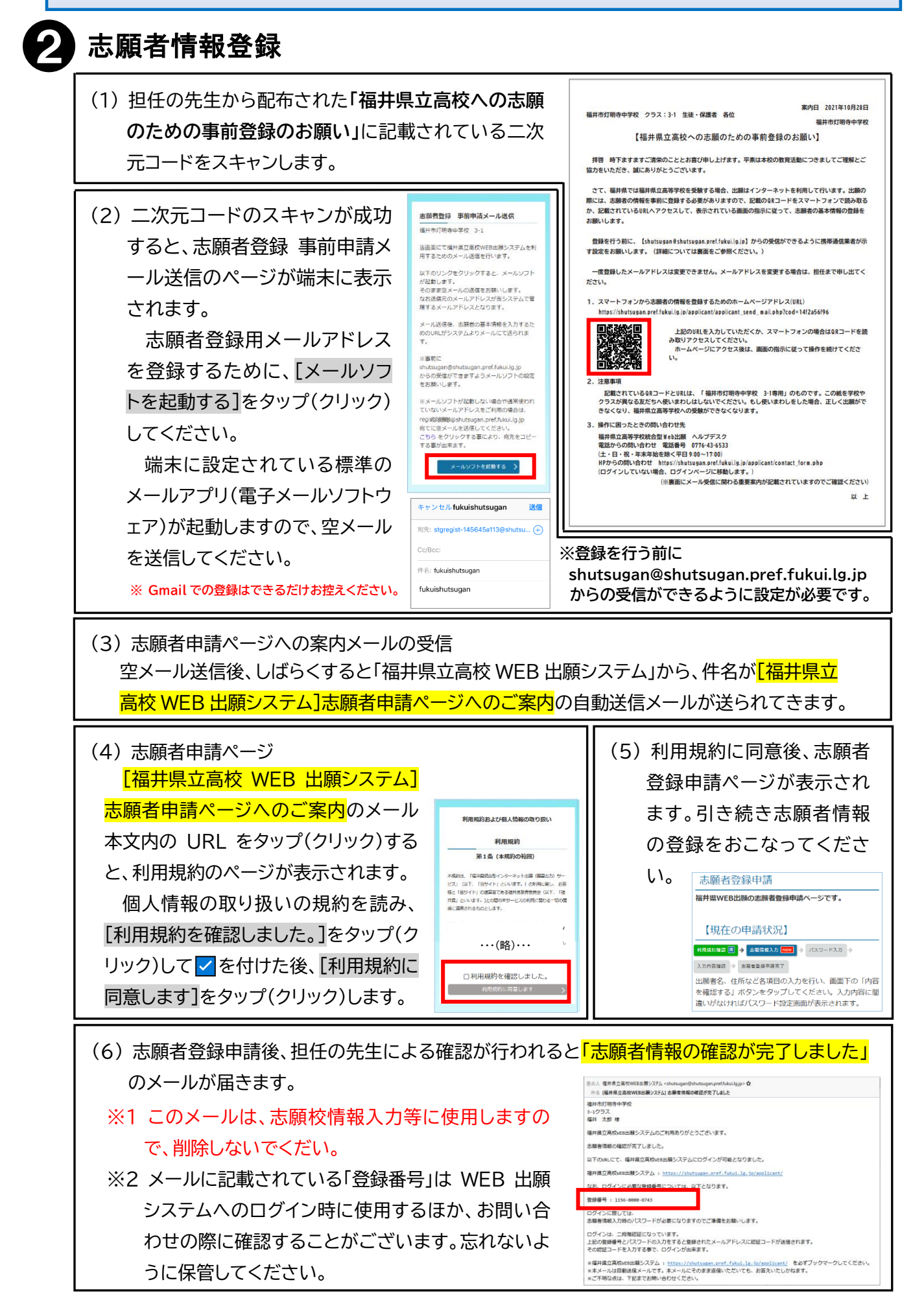

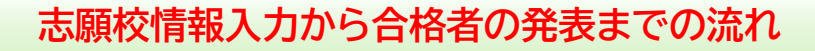

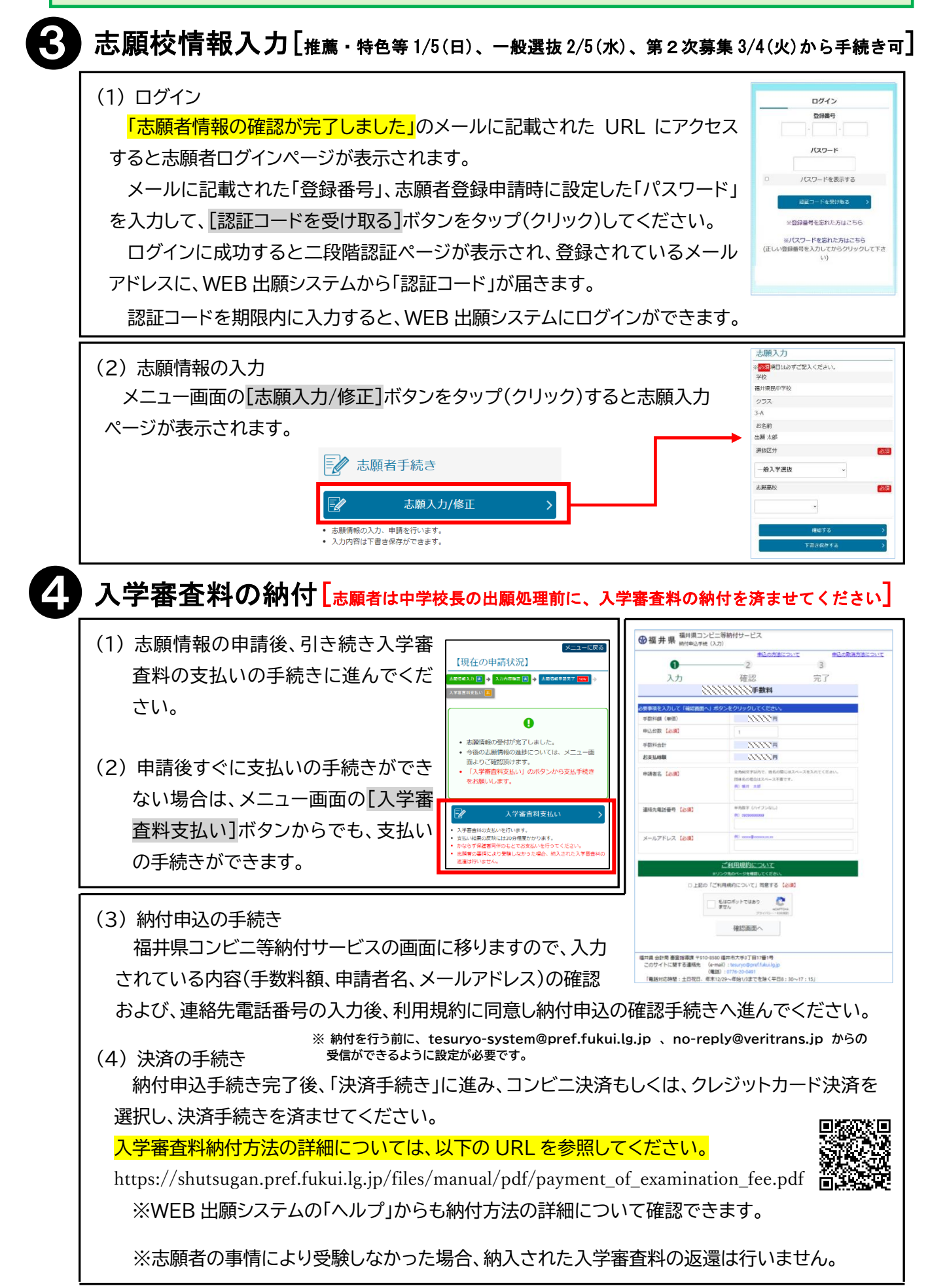

|   | 志願変更をする場合                                                                                                    |                                                                                                    |
|---|----------------------------------------------------------------------------------------------------|----------------------------------------------------------------------------------------------------|
|   | (1) 志願変更のための手続き<br>志願変更を希望する場合は、中学校に申し出てください。<br>志願先変更ができるようになると「志願変更ができるようになりました」<br>のメールが届きます。                                                                          | 志動先変更入力<br>************************************                                                                                                    |
|   | <ul> <li>(2) 志願変更による志願校情報入力</li> <li>メールが届いた後に WEB 出願システムメニューを確認すると[志願先</li> <li>変更]ボタンが表示されるようになります。</li> <li>[志願先変更]ボタンで志願先の変更をおこなってください。</li> </ul>                    | <ul> <li>第三県校 、</li> <li>志勝学科・専攻</li> <li>第道スポーツ・使振振社コーススポーツ専攻</li> <li>第2志望</li> <li>普通スタンダードコース</li> </ul>                                                                                                    |
|   | 受験票の印刷[ <sub>推薦・特色等</sub> 1/10 (金) 17:00、一般選抜 2/18 (火) 17:00、2次 3/                                                                                                    | 5(水)17:00 から印刷                                                                                                    |
|   | 受験票が交付されると WEB 出願システムのメニューに[受験票印刷]ボタン<br>が表示されます。<br>印刷できる環境があり、自分で印刷を行う場合は[PDF から印刷する]ボタ<br>ンを、印刷できる環境が無い場合や、その環境で印刷したくないなどの場合は<br>[コンビニエンスストアで印刷する]ボタンをタップ(クリック)してください。 | 日時方法の選択           安陽県の印刷方法を選択してください。           アクチから印刷する           ・ 日本明確すと時ちのされにこのではて安陽県まな力しま           ・ 日本明確すと時ちのされにこのではて安陽県まな力しま           ・ 日本明確すと時ちのされにこのではて安陽県まな力しま           ・ ロージス           ・ ロージス           ・ ロージュ           ・ ロージュ           ・ ロージュ           ・ ロージュ           ・ ロージュ           ・ ロージュ           ・ ロージュ           ・ ロージュ           ・ ロージュ           ・ ロージュ           ・ ロージョ           ・ ロージュ           ・ ロージュ           ・ ロージュ           ・ ロージョ           ・ ロージョ           ・ ロージュ           ・ ロージョ           ・ ロージュ           ・ ロージュ           ・ ロージュ           ・ ロージュ <t< th=""></t<> |
| ) | <b>合格者の発表[</b> 推薦・特色等・一般選抜 3/3(月)14:00以降、2次3/10(月                                                                                                    | ])14:00 以降]                                                                                                    |
|   | <ul> <li>(1) 一般入学者選抜の合格者の発表日時になると、ログ<br/>イン画面に、入学者選抜合格者発表のお知らせのリ<br/>ンクが表示されます。</li> <li>(2) [一般入学選抜合格者発表はこちら]をタップ(クリッ<br/>ク)してくだい。</li> </ul>                            | No.         ALSA         ALSH         ALSH           No.         ALSA         ALSA         ALSA           No.         ALSA         ALSA         ALSA                              |
|   | (3) 各高校の合格者受験番号欄の[一覧]の文字をタップ(クリック)すると、その<br>番号一覧が表示されます。<br>合格者発表直後はアクセスが集中するため、一覧が表示されない場合があ <sup>い</sup><br>おいて再度アクセスしてください。                                            | 高校の合格者受い<br>りますので、時間を                                                                                                    |
| ; | ※入学料の納付につきましては、WEB 出願システムから納付していただきます。詳細<br>お渡しする入学者向けの案内を御覧ください。                                                                                                    | は、各高校から                                                                                                    |
|   | 困ったときの問い合わせ先                                                                                                    |                                                                                                    |
|   | ◎システムの操作、入力に関すること 福井県立高等学校統合型 WEB 出版<br>※ 12/4 以降、土・日・祝・年末年始を除く平日 9:00~17:00 電話番号 05                                                                                      | 頑 ヘルプデスク<br><b>0-3535-2254</b>                                                                                                    |

※ 12/4 以降、工・日・祝・年末年始を除く平日 9:00~17:00 ただし、12/7(土)、12/14(土)、2/8(土)、2/9(日)、2/11(火・祝)のみ、9:00~17:00 まで営業 1/6(月)~8(水)、2/3(月)~7(金)、2/10(月)、2/14(金)のみ、9:00~<u>18:00</u>まで営業

◎入試要項、日程に関すること
 ※ 土・日・祝・年末年始を除<平日 9:00~17:00</li>
 福話番号 0776-20-0549